Slide 1 - Slide 1

|                      |                           |            |              |             | Ashley  | Waggoner vo   | u have 0 messages          | Requester C                                                    |
|----------------------|---------------------------|------------|--------------|-------------|---------|---------------|----------------------------|----------------------------------------------------------------|
|                      |                           |            |              |             | Homey   | inggoner, yet | a navo o mosougos.         |                                                                |
|                      |                           |            |              |             |         |               |                            |                                                                |
|                      |                           |            |              |             |         |               |                            |                                                                |
| Velcome to y         | our Online Recruit        | ment Syste | em           |             |         |               |                            |                                                                |
|                      |                           |            |              |             |         |               |                            |                                                                |
| 🔮 Inbox (0 it        | ems need your attention)  |            | Complet      | ing the RFO | Process | 5             | Shortcuts                  |                                                                |
|                      |                           |            | -            | _           |         |               | Create New S               | Staff Posting                                                  |
| Displaying items for | ir group "Requester".     |            |              |             |         |               |                            |                                                                |
| Postings (0)         | Request for Offers (0) Ac | tions (0)  |              |             |         |               |                            |                                                                |
| Job Title            | Туре                      | Curre      | ent State    | (           | wner    |               |                            |                                                                |
|                      |                           |            |              |             |         |               | My Links                   |                                                                |
|                      |                           |            |              |             |         |               | Useful Lin                 | ks                                                             |
|                      |                           |            |              |             |         |               | Training Vide              | os                                                             |
|                      |                           |            |              |             |         |               | (Go here fo                | or helpful videos for staff traini                             |
|                      | <b>.</b>                  |            |              |             |         |               | Your Applican              | t Portal                                                       |
|                      | SE (5 items)              |            |              |             |         |               | (How Appli                 | cants access your                                              |
| Postings (5)         | Request for Offers (0) Ac | tions (0)  |              |             |         |               | PeopleAdm                  | nin system)                                                    |
|                      |                           |            |              | St. (- 0    |         |               | PeopleAdmin<br>(best pract | MOPAC - Customer Portal Login<br>tice library customer support |
| JOD LITTLE           |                           | Type C     | urrent State | State O     | wner    |               | nortal cust                | omer community)                                                |
|                      |                           |            |              |             |         |               | portai, ouor               | omer community)                                                |

# Slide notes

Welcome to OJS Upgrade Training: Completing the RFO Process

### Slide 2 - Slide 2

|                  |                          |                 | 1              |          |              |                                               |
|------------------|--------------------------|-----------------|----------------|----------|--------------|-----------------------------------------------|
|                  |                          |                 |                |          | Ashley       | y Waggoner, you have 0 messages. Requester    |
|                  |                          | Click the Posti | ngs tab        |          |              |                                               |
|                  |                          |                 |                |          |              |                                               |
| Velcome to       | vour Online Recru        | itmont Sveto    | m              |          |              |                                               |
| velcome to       | your Online Recru        | inneni Syste    | 111            |          |              |                                               |
|                  |                          |                 |                |          |              | Shortcuts                                     |
| 🔮 Inbox (0       | items need your attentio | n)              |                |          |              |                                               |
| Displaving items | for aroup "Requester".   |                 |                |          |              | Create New Staff Posting                      |
| Desting (0)      | Desweet for Offers (0)   | Actions (D)     |                |          |              |                                               |
| Postings (U)     | Request for Offers (0)   | Actions (0)     |                |          |              |                                               |
| Job Title        | Туре                     | Curre           | nt State       | 0        | wner         |                                               |
|                  |                          |                 |                |          |              | My Links                                      |
|                  |                          |                 |                |          |              | Useful Links                                  |
|                  |                          |                 |                |          |              | Training Videos                               |
|                  |                          |                 |                |          |              | (Go here for helpful videos for staff trainin |
|                  |                          |                 |                |          |              | on the use of PA7.)                           |
| Watch L          | .ist (5 items)           |                 |                |          |              | Your Applicant Portal                         |
|                  |                          |                 |                |          |              | PeopleAdmin system)                           |
| Postings (5)     | Request for Offers (0)   | Actions (U)     |                |          |              | PeopleAdmin MOPAC - Customer Portal Login     |
| Job Title        |                          | Туре Си         | urrent State   | State Ov | ner          | (best practice library, customer support      |
| Job Title        |                          |                 |                |          |              | DOTEST CONTINUE CONTINUES                     |
| Assistant Busi   | iness Administrator      | Staff Re        | equired Posted | Human F  | esources Rep | portal, customer community)                   |

### Slide notes

The RFO can be completed once the position has reached the minimum posting time, the posting is in closed status, all applicants have been dispensed accordingly and the selected candidate is under the status of "Selected Candidate." The Requester is the only level that can initiate the RFO.

To begin, click on the Postings tab, located on the Home Page.

## Slide 3 - Slide 3

|      |                              |               | ŀ                           | lome Postings          | Request for Offers              | My Profile  | Help                         |                   |                  |
|------|------------------------------|---------------|-----------------------------|------------------------|---------------------------------|-------------|------------------------------|-------------------|------------------|
|      |                              |               |                             |                        |                                 | Ashley W    | aggoner, you have 0 messages | Department        | • ¢              |
| ting | js / Staff                   |               |                             |                        |                                 |             |                              |                   |                  |
|      |                              |               |                             |                        |                                 |             |                              |                   |                  |
| St   | aff Pos                      | tings         |                             |                        |                                 |             |                              | Create N          | lew Posting      |
|      | Open Save                    | ed Search 🔻   | Search:                     |                        | Se                              | arch More s | earch options                |                   |                  |
|      |                              |               |                             |                        |                                 |             |                              |                   |                  |
| Ac   | tive Posting                 | gs            |                             |                        |                                 |             |                              |                   |                  |
|      | Saved                        | Search: "Act  | tive Postings" (3 Item      | is Found)              |                                 |             |                              |                   | Actions          |
|      | - curou                      |               |                             |                        |                                 |             |                              |                   |                  |
|      | Job Title                    | Select the    | posting                     | Active<br>Applications | Department                      | Grade       | Posting<br>Number            | Workflow<br>State | (Actions)        |
|      | Senior Proje                 | ect Manager   | Administrative/Professional | 5                      | Facilities                      | UHE 110     | 2011066672                   | Extended Posting  | Actionsv         |
|      | Assistant Bu<br>Administrato | isiness<br>Ir | Administrative/Professional | 1                      | Dean, Pharmacy                  | UHE 108     | 2011066673                   | Required Posted   | Actions ▼        |
|      | Executive Ad<br>Assistant    | dministrative | Administrative/Professional | 1                      | Human Development Lab<br>School | 123         | 2011-04S                     | Required Posted   | Actions <b>v</b> |
|      |                              |               |                             |                        |                                 |             |                              |                   |                  |
|      |                              |               |                             |                        |                                 |             |                              |                   |                  |
|      |                              |               |                             |                        |                                 |             |                              |                   |                  |
|      |                              |               |                             |                        |                                 |             |                              |                   |                  |
|      |                              |               |                             |                        |                                 |             |                              |                   |                  |
|      |                              |               |                             |                        |                                 |             |                              |                   |                  |
|      |                              |               |                             |                        |                                 |             |                              |                   |                  |
|      |                              |               |                             |                        |                                 |             |                              |                   |                  |

## Slide notes

You are now routed to the postings page, click on the job title to continue.

## Slide 4 - Slide 4

| Position Type: <b>Staff</b><br>Department: <b>Facilities</b>                                                                                                    | Created by: Ashley Waggoner<br>Owner: Human Resources Rep                                                                                                    | <ul> <li>See how Posting looks to Applicant</li> <li>Print Preview (Applicant View)</li> <li>Relat Proview</li> </ul>                                                                                                    |
|----------------------------------------------------------------------------------------------------|----------------------------------------------------------------------------------------------------|----------------------------------------------------------------------------------------------------|
| Summary History A                                                                                                    | pplicants Reports Request for Offers Associated Temp                                                                                                    | plate                                                                                                    |
| Please click the Applica                                                                                                    | ants posting carefully before continuing.                                                                                                    |                                                                                                    |
| To take the action, select<br>Comment to the posting a<br>on the <b>Submit</b> button on t<br>To edit the posting, click o<br>orange icon with an exclai<br>workflow.                                                                  | Ine appropriate Workflow Action by hovering over the orange of<br>and also add this posting to your Watch List. in the popup box the<br>the popup box.<br>In the Section Name in the Summary Section. This will take you<br>mation point, you will need to review this section and make need | Take Action on this Posting" button. You may add a<br>nat appears. When you are ready to submit your posting, click<br>bu directly to the <b>Posting Page</b> to <b>Edit</b> . If a section has an<br>essary corrections before moving to the next step in the |
| tab<br>To take the action, select<br>Comment to the posting a<br>on the <b>Submit</b> button on t<br>To edit the posting, click c<br>orange icon with an exclai<br>workflow.                                                           | The appropriate Workflow Action by hovering over the orange of<br>and also add this posting to your Watch List. In the popup box the<br>the popup box.<br>In the Section Name in the Summary Section. This will take you<br>mation point, you will need to review this section and make need | Take Action on this Posting" button. You may add a<br>nat appears. When you are ready to submit your posting, click<br>bu directly to the <b>Posting Page</b> to <b>Edit</b> . If a section has an<br>essary corrections before moving to the next step in the |
| tab<br>To take the action, select<br>Comment to the posting a<br>on the <b>Submit</b> button on th<br>To edit the posting, click of<br>orange icon with an exclain<br>workflow.<br>Posting Details                                     | Interappropriate Workflow Action by hovering over the orange of<br>ind also add this posting to your Watch List. in the popup box the<br>popup box.                                                                                                    | Take Action on this Posting" button. You may add a<br>lat appears. When you are ready to submit your posting, click<br>bu directly to the <b>Posting Page</b> to <b>Edit</b> . If a section has an<br>essary corrections before moving to the next step in the |
| tab<br>To take the action, select<br>Comment to the posting a<br>on the <b>Submit</b> button on t<br>To edit the posting, click of<br>orange icon with an exclain<br>workflow.<br>Posting Details<br>Position Information<br>Job Title | Ine appropriate Workflow Action by hovering over the orange of a lass add this posting to your Watch List. in the popup box the popup box.                                                                                                    | Take Action on this Posting" button. You may add a<br>nat appears. When you are ready to submit your posting, click<br>bu directly to the <b>Posting Page</b> to <b>Edit</b> . If a section has an<br>essary corrections before moving to the next step in the |

## Slide notes

Once you are in the job posting, click on the applicants tab to continue.

#### Slide 5 - Slide 5

|   | Position Type: St<br>Department: Faci                                                                                                    | aff C.<br>Ilities O                                                                                                    | reated by: Ashley Wagg<br>wner: Human Resource                                                                      | ioner<br>is Rep                                            |                                                                                                    | <ul> <li>See how Posting loo</li> <li>Print Preview (Applic</li> <li>Print Preview</li> </ul>                     | ks to Applicant<br>cant View)                                 |
|---|----------------------------------------------------------------------------------------------------|----------------------------------------------------------------------------------------------------|----------------------------------------------------------------------------------------------------|------------------------------------------------------------|----------------------------------------------------------------------------------------------------|----------------------------------------------------------------------------------------------------|---------------------------------------------------------------|
|   | Summary I                                                                                                    | History Applicants                                                                                                    | Reports Reque                                                                                                    | est for Offers Associated T                                | Femplate                                                                                                    |                                                                                                    |                                                               |
|   | Open Saved Sear                                                                                                    | ch v Search:                                                                                                    |                                                                                                    |                                                            | Search More search                                                                                                  | 1 options                                                                                                    |                                                               |
|   |                                                                                                    |                                                                                                    |                                                                                                    |                                                            |                                                                                                    |                                                                                                    |                                                               |
|   |                                                                                                    |                                                                                                    |                                                                                                    |                                                            |                                                                                                    |                                                                                                    |                                                               |
| A | ctive Applications                                                                                                    | ۲                                                                                                    |                                                                                                    |                                                            |                                                                                                    |                                                                                                    |                                                               |
| A | ctive Applications                                                                                                    | Ch: "Active Applicatio                                                                                                    | ns" (5 Items Found)                                                                                                 | 1                                                          |                                                                                                    |                                                                                                    | Actions                                                       |
| A | Active Applications Saved Sear Full Name                                                                                                    | Ch: "Active Application<br>Application<br>Date                                                                                                    | ns" (5 Items Found)<br>Application<br>Form                                                                          | Supplemental question<br>Score                             | Workflow State<br>(Internal)                                                                                        | Workflow Si<br>(External)                                                                                         | Actions<br>tate (Actions)                                     |
| A | ctive Applications Care Saved Sear Full Name Burgundy, Ron                                                                                                    | Ch: "Active Application<br>Date<br>November 11, 2011 at 02:54<br>pm                                                                                                    | ns" (5 Items Found)<br>Application<br>Form<br>Employment Application                                                | Supplemental question<br>Score<br>0.0                      | Workflow State<br>(Internal)<br>Interviewed - Decis                                                                 | Workflow Si<br>(External)<br>ion Pending In Progress                                                              | Actions<br>tate (Actions)<br>Actions •                        |
|   | Cive Applications Cive Applications Cive Applica | Ch: "Active Application<br>Date<br>November 11, 2011 at 02:54<br>pm<br>December 13, 2011 at 08:40                                                                                      | ns" (5 Items Found)<br>Application<br>Form<br>Employment Application<br>External Application                        | Supplemental question<br>Score<br>0.0<br>0.0               | Workflow State<br>(Internal)<br>Interviewed - Decis<br>Under Review by M                                            | Workflow Si<br>(External)<br>ion Pending In Progress<br>lanager In Progress                                       | Actions<br>tate (Actions)<br>Actions •<br>Actions •           |
|   | Citive Applications Citive Applications Saved Sear Full Name Burgundy, Ron Doe, Jane Frog, Kerm Citick                                                                                                    | Ch: "Active Application<br>Date<br>November 11, 2011 at 02:54<br>pm<br>December 13, 2011 at 08:40<br>on applicants name that<br>selected applicant                                     | ns" (5 Items Found)<br>Application<br>Employment Application<br>External Application<br>is the<br>Application       | Supplemental question<br>Score                             | Workflow State<br>(Internal)<br>Interviewed - Decis<br>Under Review by M<br>Under Review by M                       | Workflow Si<br>(External)<br>ion Pending In Progress<br>lanager In Progress<br>lanager In Progress                | tate (Actions)<br>Actions▼<br>Actions▼<br>Actions▼            |
|   | Clause, Santa                                                                                                    | Ch: "Active Application<br>Date<br>November 11, 2011 at 02:54<br>pm<br>December 13, 2011 at 08:40<br>on applicants name that<br>selected applicant<br>December 13, 2011 at 08:58<br>am | ns" (5 Items Found) Application Employment Application External Application is the Application Internal Application | Supplemental question<br>Score<br>0.0<br>0.0<br>0.0<br>0.0 | Workflow State<br>(Internal)<br>Interviewed - Decis<br>Under Review by M<br>Under Review by M<br>Selected Applicant | Workflow Si<br>(External)<br>ion Pending In Progress<br>lanager In Progress<br>lanager In Progress<br>In Progress | Actions<br>tate (Actions)<br>Actions▼<br>Actions▼<br>Actions▼ |

#### Slide notes

Once you are in the applicants section, click on the selected candidate to enter into their application. Only the department is able to change statuses. The candidate must be under the status of the Selected Candidate in order to start the RFO process. Slide 6 - Slide 6

|          | YOU ARE THE PRIDE                                                                                                    |                                                                                                    |                 |                                                                                                    |
|----------|----------------------------------------------------------------------------------------------------|----------------------------------------------------------------------------------------------------|-----------------|----------------------------------------------------------------------------------------------------|
|          |                                                                                                    |                                                                                                    | Home            | Postings Request for Offers   My Profile Help                                                                                                    |
|          |                                                                                                    |                                                                                                    |                 | Ashley Waggoner, you have 0 messages. Department 🛛 🕑 logout                                                                                                    |
| Postings | 1 1 Senior Project Manager (Extended<br>Job application: Santa (<br>Current Status: Selected Applicant<br>Application form: Internal Application<br>Full name: Santa Clause<br>Address:<br>1 Christas Drive<br>Northpole , CA<br>Username: santa<br>Email: santa@thenorthpole.com<br>Phone (Primary): 111-111.1111<br>Phone (Secondary): 222-2222 | d Posting) / Applicant Review / Santa Clause Sel<br>Clause (Staff)<br>Created by: Santa Clause<br>Owner: Requester | ected Applicant | Ashley Waggoner, you have 0 mesSages. Department Control of the control of the co |
|          | Position Type: Staff<br>Department: Facilities<br>Summary Recommendations (I                                                                                                    | 0 of 0)   History                                                                                                  |                 |                                                                                                    |
|          |                                                                                                    |                                                                                                    |                 |                                                                                                    |

## Slide notes

Once you are in the job application section of the candidate, click on Start Request for Offer to continue.

### Slide 7 - Slide 7

| UNIVERSITY of<br>HOUSTON<br>VOU ANE THE PRIDE                                                                                                    |      |          | Wat                            | Inbox People/<br>ch List APPLICA | Admin<br>NT TRACKING 🔻 |
|----------------------------------------------------------------------------------------------------|------|----------|--------------------------------|----------------------------------|------------------------|
|                                                                                                    | Home | Postings | Request for Offers             | My Profile Help                  |                        |
|                                                                                                    |      | Ashley   | Waggoner, you have 0 messages. | Department                       | V C logout             |
| Postings / / Applicant Review / Santa Clause (Selected Applicant) / New Request for Offer                                                                                                    |      |          |                                |                                  |                        |
| Starting Request for Offer                                                                                                    |      |          |                                |                                  |                        |
| Applicant: Santa Clause Posting: Senior Project Manager Start Request for Offer Offe |      |          |                                |                                  |                        |
|                                                                                                    |      |          |                                |                                  |                        |

## Slide notes

Click on the Start Request for Offer to continue, or stop the operation by clicking on Cancel.

### Slide 8 - Slide 8

| Editing Request for Offer    | Request For Offer                                 |                                                                                                    | Save Next >>                |
|------------------------------|---------------------------------------------------|----------------------------------------------------------------------------------------------------|-----------------------------|
| Request For Offer            | <sup>№</sup> <u>Check spelling</u> ▼              |                                                                                                    |                             |
| Job Compliance Folder        | * Required Information                            |                                                                                                    |                             |
| Request for Offer Summary    | Request For Offer                                 |                                                                                                    |                             |
|                              | First Name                                        | Santa                                                                                                    |                             |
|                              | Last Name                                         | Clause                                                                                                    |                             |
|                              | * Internal Candidate?                             | Please select 💌                                                                                                    |                             |
|                              | * PeopleSoft ID                                   | Enter N/A if not an internal hire                                                                                                    |                             |
|                              | * Salary Exception?                               | Please select                                                                                                    |                             |
| Fill out all RFO information | <ul> <li>Previous Incumbent<br/>Salary</li> </ul> |                                                                                                    |                             |
|                              | <ul> <li>Proposed Starting<br/>Salary</li> </ul>  | 12 months at 100% FTE                                                                                                    |                             |
|                              | * Expected Hire Date                              |                                                                                                    |                             |
|                              | Justification For<br>Exception                    | Any salary exception which includes a salary above the midpoint, promotion, lateral move, demotion, or salary over \$100,000 must include a justification for the exception and declare what the exception is under the drop down menu. | Click the 'Nex<br>to contin |

### Slide notes

Fill out the RFO information. The name of the selected candidate is auto generated. The internal candidate question is answered by a drop down menu, and the rest of the form is the same from the older system. If the candidate is an internal candidate, provide their PeopleSoft id, if not, simply enter "NA." Any salary exception which includes a salary above the midpoint, promotion, lateral move, demotion, or salary over \$100,000 must include a justification for the exception and declare what the exception is under the drop down menu.

Continue to the next section by selecting next or by utilizing the menu on the left hand side of the page.

### Slide 9 - Slide 9

| Editing Request for Offer | Job Compliance Folder Save <                                                                                                    |
|---------------------------|----------------------------------------------------------------------------------------------------|
| Request For Offer         | PDF conversion must be completed for the document to be valid when applicable.                                                                                                    |
| Job Compliance Folder     | Document Type Name Status (Actions)                                                                                                    |
| Request for Offer Summary | Compliance Checklist         Actions •           Interview Documents         Actions •   To upload or create a document, click on the Actions button next to the desired Document Type. |
|                           | Save << Prev Next >>                                                                                                    |
|                           |                                                                                                    |
|                           |                                                                                                    |

#### Slide notes

The Job Compliance Folder is the same as the old system where you will be able to attach/upload the Compliance Checklist. A new feature will include the ability write in memos from the page regarding the hire (create new). To upload or create a document, click on the Actions button next to the desired Document Type.

Once completed, click Next to review the summary of the RFO.

#### Slide 10 - Slide 10

| Request for Offer: Santa Cla         Current Status: Draft         Position Type: Staff       C         Department: Facilities       C         Applicant: Santa Clause       Posting: Senior Project Manager | ause (Staff) Edit<br>Greated by: Ashley Waggoner<br>Jwner: Ashley Waggoner | Click to submit to<br>Department | Take Action On Request For Offer ▼<br>Print Preview |   |
|----------------------------------------------------------------------------------------------------|----------------------------------------------------------------------------|----------------------------------|-----------------------------------------------------|---|
| Summary History Review Info                                                                                                    | prmation                                                                   |                                  |                                                     |   |
| Request For Offer Edit                                                                                                    |                                                                            |                                  |                                                     |   |
| Request For Offer                                                                                                    |                                                                            |                                  |                                                     | = |
| First Name                                                                                                    | Santa                                                                      |                                  |                                                     |   |
| Last Name                                                                                                    | Clause                                                                     |                                  |                                                     |   |
| Internal Candidate?                                                                                                    | No<br>Currently: blank                                                     |                                  |                                                     |   |
| People Soft ID                                                                                                    | NA<br>Currently: blank                                                     |                                  |                                                     |   |
| Salary Exception?                                                                                                    | No<br>Currently: blank                                                     |                                  |                                                     |   |
| Previous Incumbent Salary                                                                                                    | 35,000<br>Currently: blank                                                 |                                  |                                                     |   |
| Proposed Starting Salary                                                                                                    | 35,000<br>Currentive black                                                 |                                  |                                                     |   |

#### Slide notes

Once you have reviewed the RFO, and all the information is correct, click onto the "Take Action on Request for Offer" to submit to the department.

The approval levels will still be the same: Requester, Department, College/Division, Executive, and Employment.